# 科研管理服务平台•课题申报

## 指导手册

## 1、登录系统

### 1.1、操作步骤(考试中心内部人员)

- 1) 第一步: 打开您的(IE10以上版本)浏览器;
- 2) 第二步:登录中心内部综合办公平台系统;
- 第三步:点击右侧'业务系统入口',找到'科研管理服务平台'点击直接 进入系统。

### 1.2、操作步骤(中心外首次需注册人员)

- 第一步:打开您的(IE10以上版本)浏览器;查找到中国教育考试网,在公示公告或考试研究栏目找到课题申报公告,通过平台链接点击进入,或者直接访问地址 http://www.neea.edu.cn/html1/category/16093/830-1.htm
- 第二步:首次访问请点击'注册'进入到注册页面,输入账号基本信息、邮 箱验证码、设置密码即完成。
- 3) 第三步: 输入您刚注册成功的账号信息, 点击登录。

#### 1.3、操作步骤(中心外已有账号人员)

- 第一步:打开您的(IE10以上版本)浏览器;查找中国教育考试网,在考试 研究栏目右侧找到课题申报平台入口,击进入登陆页面。
- 2) 第二步: 在平台输入您的用户名和密码, 点击登录。

# 2、完善个人信息

- 1. 操作步骤
- 1) 第一步:正常登录系统;

2) 第二步: 个人用户首次登录系统后,请首先完善个人资料信息。

3) 第三步:将所有字段信息填写完整后点击保存,即完成个人资料信息完善。

| 个人资料  |                           |           |                                        |   |
|-------|---------------------------|-----------|----------------------------------------|---|
| 基本信息  |                           |           |                                        | ^ |
| 姓名*   | 刘增硕                       | 用户名*      | liuzengshuo                            |   |
| 出生日期* | 1982-02-04                | 性别*       | ●男○女                                   |   |
| 所属系统* | 高等院校 ▼ 带*为必:              | 填字段 最后学历* | ○ 博士研究生 ⑧ 硕士研究生 ○ 本科 ○ 大专<br>○ 中专 ○ 其他 |   |
| 最后学位* | ○ 博士 ④ 硕士 ○ 学士 ○ 无        | 职称*       | 讲师                                     |   |
| 担任导师* | 未担任导师                     | 单位通讯地址*   | 北京市海淀区                                 |   |
| 邮政编码* | 100100                    | 家庭电话      | 010-58856669                           |   |
| 单位电话  | 010-58856669              | 电子信箱*     | 406262485@qq.com                       |   |
| 研究专长* | 填写自己的学术研究专长信息,后续项目申报会用到该字 | 段信息       |                                        |   |
| 详细信息  |                           |           |                                        |   |
| 身份证号* | 130531198010101010        | 所属省份*     | 北京市 イ                                  |   |
|       |                           | 保存关闭      |                                        | ~ |

### 3、修改密码

- 1. 操作步骤
- 1) 第一步:正常登录系统;
- 2) 第二步: 点击右上角个人姓名右侧的下拉箭头, 选择"修改密码";
- 3) 第三步: 在密码维护页面填写"原密码","新密码","确认密码";
- 4) 第四步:点击保存,重新登录,密码修改成功。

## 4、项目申报

### 1. 操作步骤

- 1) 第一步:正常登录系统;
- 第二步:点击导航栏中的'项目申报',此时在申报列表中会看可以申报的 课题计划信息;

|      |        |                |      |      |      |              |            |            |      |               | - |
|------|--------|----------------|------|------|------|--------------|------------|------------|------|---------------|---|
| 1000 | 🛞 ह्यज | 管理服务平台 科研动态    |      | 经费到账 | 我的成果 |              |            |            |      | <b>皇</b> 刘增硕- |   |
|      | 项      | 日申报 立项项目       | 项目开题 | Ð    |      |              |            |            |      |               |   |
|      | 申报列    | ₹<br>₹         |      |      |      |              |            |            |      |               | 2 |
|      |        |                | 申请计划 | 旧名称  |      | 项目分类⇔        | 申请开始日期↓    | 申请结束日期 ≎   | 申请状态 | ; 操作          |   |
|      |        | 国家教育考试科研规划2017 | 年度课题 |      |      | 国家教育考试课题项目分类 | 2017-07-13 | 2017-09-10 | 申报中  | 申报            |   |

第三步:点击申报计划名称进入查看页面,先了解该类别项目申报的基本要求及注意事项;

| 申报计划直看    |                        |                   | ×                          |
|-----------|------------------------|-------------------|----------------------------|
| 基本信息      | 注意申报结束日期,请在此日期         | 前提交申报材            | 料                          |
| 申请计划名称    | 国家教育考试科研规划2017年度课题     | 项目分类              | 国家教育考试课题项目分类               |
| 申请开始日期    | 2017-07-13             | 申请结束日期            | 2017-09-10                 |
| 到期自动结束    | 否                      | 课题指南              | ●国家教育考试科研规划2017年度课题指南.docx |
| 填写数据表注意事项 | ●填写数据表注意事项.doc         | 申请者的承诺与成果使<br>用授权 | ●申请者的承诺与成果使用授权.doc         |
| 课题管理办法    | ●国家教育考试科研规划课题管理办法.docx |                   |                            |
| 备注        | 点击对应附件名称即可             | 下载进行查看            | 1                          |
|           |                        |                   |                            |
|           |                        |                   |                            |
|           |                        |                   |                            |
|           |                        |                   |                            |
|           |                        |                   |                            |
|           |                        |                   |                            |
|           | 申报                     | 关闭                |                            |

4) 第四步:点击'申报'按钮,开始准备填报申报信息。

| 申报材料新增            |                  |            |            |              |           | ×        |
|-------------------|------------------|------------|------------|--------------|-----------|----------|
| 0                 | 2                | 3          | 0          |              | -6        | ^        |
| 1.基本信息            | 2.成员f            | 信息 3.相关重要研 | 究课题 4.课题设  | 计论证 5.研究     | 基础和条件保障   | 6.预期研究成果 |
|                   |                  |            |            |              |           |          |
| 7.预算信息            | 8.经费情            | \$P 9.课题论证 | 活页 10.完成   | 登记           |           |          |
| 申请人信息             | 请按照操作            | 步骤依次填写当前   | 前页内容,点击    | 下一步进入下一      | 一环节填写     |          |
| 负责人姓名             | * 刘增硕            |            |            | 性别* ● 男 ○ 女  |           |          |
| 出生日期              | <b>*</b> 1982-02 |            | 行政         |              |           |          |
| 最后学位              | • ○ 博士 ④ 硕士 ○ 学  | E O 无      | /          | 职称 讲师        |           |          |
| 所属系统              | • 高等院校           | <u>.</u>   | In         | 单位*          |           |          |
| 课题信息              |                  |            |            |              |           |          |
|                   |                  |            |            |              |           |          |
|                   |                  |            | 下一步        |              |           | ~        |
| 由据材料新增            |                  |            |            |              |           | X        |
| 44JDC1/J #=T0/136 |                  |            |            |              |           |          |
|                   | 2                | 6          |            | 0            | -6        | 6        |
| 1.基本信息            | 2.成员:            | 言息 3.相关重要  | 研究课题 4.课题词 | 段计论证 5.研究    | 充基础和条件保障  | 6.预期研究成果 |
|                   |                  |            |            | <u></u>      |           |          |
| 7.预算信息            | 8.经费             | 管理 9.课题论   | 正活页 10.完   | 成登记          |           |          |
|                   |                  | 多人合作申      | ]请课题,请将当   | E要申请人依》      | 次添加,最多可   | 丁以加到10位  |
|                   |                  |            |            |              |           | ◆添加      |
| 署名 姓名             | 出生               | 年月 专业职务    | 研究专长       | 学历           | 学位工作单位    | 操作       |
| ■1 *[刘增           | 硕 * 198          | 2-02 * 科长  | 填写自己的学     | 术研究: 硕士研♀✔ * | 硕士 🗸 易普拉格 |          |
| ■2 *家族            | 洋 *201           | 3-05 *科员   | 命题         | ▲科 ✔ *       | 硕士 🖌 北京大学 | 删除       |
|                   |                  |            |            |              |           |          |
|                   |                  |            |            |              | 暂时存储已     | 1.填写的内容, |
|                   |                  |            |            |              | 方便后面继     | 线填报      |
|                   |                  |            | 上一步下一步暂存   | -            |           |          |

| 申报材料新增                                             |                                                    |            |          |             | ×         |
|----------------------------------------------------|----------------------------------------------------|------------|----------|-------------|-----------|
|                                                    | 2                                                  | 3          | 4        |             |           |
| 1.基本信息                                             | 2.成员信息                                             | 3.相关重要研究课题 | 4.课题设计论证 | 5.研究基础和除件保障 | 6. 预期研究成果 |
| 0                                                  | -6                                                 | 9          | 0        | -           |           |
| 7.预算信息                                             | 8.经费管理                                             | 9.课题论证活页   | 10.完成登记  |             |           |
| 请按如下步骤完成《课题设计论<br>第一步:下载申报书《课题设计<br>第二步:根据模板离线填写申报 | 正》填写:<br>论证》; <mark>财</mark> 《课题设计论证<br>书《课题设计论证》; | ▶横板        |          |             |           |
| 第三步:上传填写完的申报书《                                     | 课题设计论证》。                                           | 点击下载模板     | ,填写完内容后  | 重新上传        |           |
| 课题设计论证信息                                           |                                                    |            |          |             |           |
| 课题设计论证*                                            | 浏览                                                 |            |          |             |           |
|                                                    |                                                    |            |          |             |           |
|                                                    |                                                    |            |          |             |           |
|                                                    |                                                    | 上一步        | 一步    暂存 |             |           |

| 刊取旦相                                                                                                    |                                                  |          |        |                              |        |      |          |                                                                                                    |            |
|----------------------------------------------------------------------------------------------------|--------------------------------------------------|----------|--------|------------------------------|--------|------|----------|----------------------------------------------------------------------------------------------------|------------|
| 基本信息                                                                                                    | 成员信息                                             | 相关重要研究课题 | 课题设计论证 | 研究基础和条件保障                    | 预期研究成果 | 项目预算 | 经费管理     | 课题论证活                                                                                                    | 页          |
| 年度经费预算                                                                                                    | 章(万元)                                            | 年度预算总    | 额=预算明  | 细总额=课题『                      | 申报金额   |      |          |                                                                                                    | 添加         |
|                                                                                                    | 年                                                | 度经费预算年份  |        |                              | 年度经费预算 | 金额   |          |                                                                                                    | 操作         |
| 017                                                                                                    |                                                  |          | /      | *                            |        |      |          | 3 删除                                                                                                    |            |
|                                                                                                    |                                                  |          |        |                              |        |      |          |                                                                                                    |            |
| 2018<br>预算明细 (申                                                                                                    | 晴金額5万元)                                          |          | /      | _] *[                        |        |      |          |                                                                                                    |            |
| 2018<br><b>预算明细 (申</b><br>序号                                                                                                   | 晴金额5万元)                                          | 预算科目     | /      | *                            | 算经费    |      |          | 2 副标<br>备注                                                                                                    | (单位:万元)    |
| 2018<br><b>预算明细 (申</b><br>序号<br>1 合计                                                                                           | ·请金额5万元)<br>十                                    | 预算科目     |        | 5<br>5                       | 算经费    |      |          | 名注                                                                                                    | (单位:万元)    |
| 2018<br><b>陳算明细 (申</b><br>序号<br>1 合计<br>2 直接                                                                                   | ₩请金額5万元)<br>                                     | 预算科目     |        | *<br>5<br>5.000000           | 算经费    |      |          | 备注                                                                                                    | (单位:万元     |
| 2018<br>陳算明细 (中<br>序号<br>1 合计<br>2 直接<br>3 资                                                                                   | <b>请金額5万元)</b><br>十<br>                          | 预算科目     |        | *<br>5<br>5.00000<br>3       | 算经费    |      | 土运预算科目内  | 2 mm/m<br>备注<br>容                                                                                                    | ( 单位 : 万元  |
| 2018           原算明细 (中           序号            1         合计           2         直接           3         资           4         炎 | <b>请金額5万元)</b><br>+<br>+<br>約2表<br>21科表<br>文伝采集表 | 预算科目     |        | *<br>5<br>5.000000<br>3<br>2 | 薄经费    |      | 去该预算科目内积 | <ul> <li>              新加速         </li> <li>             各注      <li>             春         </li> <li>             春         </li> </li></ul> | (单位 : 万元 ) |

5) 第五步:申报信息全部填写完成之后,返回申报列表,可以对填报的信息进行预览。如有问题,还可返回每一步进行修改。

| 《 科研管理服务 | 平台 科研动态     | 项目申报   | 经费到账 | 我的成果 | 我的学术活动       |            |            |       |              | 』刘增硕→         | ٣ |
|----------|-------------|--------|------|------|--------------|------------|------------|-------|--------------|---------------|---|
| 项目申报     | 立项项目        | 项目开题   |      |      |              |            |            |       |              |               |   |
| 申报列表     |             |        |      |      |              |            |            |       |              |               | 2 |
| 0        | I           | 申请计划名称 |      |      | 项目分类⇔        | 申请开始日期 ≑   | 申请结束日期⇔    | 申请状态≑ | 操作           |               |   |
| □ 国家教育者  | 附试科研规划2017年 | 度课题    |      |      | 国家教育考试课题项目分类 | 2017-07-13 | 2017-09-10 | 申报中   | 查看申报重新申报申报书预 | D党 申报活页书预党 是S | ε |
|          |             |        |      |      |              |            | ī          | 可在线预览 | 申请书信息包含      | 样式和内容         |   |

- 6) 第六步:确认申报信息填写无误,点击'提交'按钮,完成课题申报的在线 填写功能。
- 7) 第七步:在系统中下载申请书文档的PDF,本地打印带水印的课题申请书及 活页。本单位签字盖章后,递交或邮寄到教育部考试中心科研处。

|            | 科研管理服务平台 科研动态          | 项目申报 经 | 装到账 我的成果                            | 我的学术活动                                                                    |                  |            |                  |      |              | <b>1</b> 01# | 硕-  | ٥ |
|------------|------------------------|--------|-------------------------------------|---------------------------------------------------------------------------|------------------|------------|------------------|------|--------------|--------------|-----|---|
| <b>#</b> # | 项目申报 立项项目              | 项目开题   |                                     |                                                                           |                  |            |                  |      |              |              |     | 2 |
|            | #                      | 请计划名称  |                                     | 项目分类⇔                                                                     | 申请开始日期⇔          | 申请结束日期 ≑   | 申请状态⇔            | 操作   |              |              |     |   |
| 0          | 国家教育考试科研规划2017年        | 度课题    |                                     | 国家教育考试课题项目分类                                                              | 2017-07-13       | 2017-09-10 | 申报中              | 查看申报 | 夏打印申报书 打印申报》 | 5页书          |     |   |
|            | ▲ 料研管理服務平台 × 〈 C 介 ち・☆ | 49.pdf | × 📓 軟育部<br>1.1:8080/operation/expos | 考试中心_百度搜索 × 🧶 考试研究,中国教育考<br>rtTemplet/web/viewer.html?file=/pdfFile/49.pz | 式 × 🕘 考试研究 - 中   | 国教育考试× III | & <del>4</del> - | 百度   | 0. 直•        | 다 - 11       | 0   | × |
|            | P € ₽ 1/1              | 1      |                                     | - + é                                                                     | 1动缩微 🕈           |            |                  |      |              | 下载           | R I | » |
|            |                        |        |                                     | 将带水印                                                                      | 的 <b>pdf</b> 申请书 | 下载至本地:     | 打印<br>号: 2017000 | 04   |              |              |     |   |
|            |                        |        | NEEA<br>編号                          |                                                                           |                  |            |                  |      |              |              |     |   |
|            |                        |        | 国家                                  | 教育考试科研;<br>申请                                                             | 规划201<br>书       | 7年度        | 课题               |      |              |              |     |   |

8) 对于考试中心人员,打印并提交的课题材料有3项:课题申请书、活页和登记简表;对于外部单位人员有2项:课题申报书和活页。

# 5、遇到问题

1) 申报过程中如果遇到系统报错,如何处理?

在使用系统期间,如果出现系统报错之类的问题,请联系技术支持人员,并将问题依次描述清楚。

技术支持中心: 400-800-1636 紧急求助: 刘老师 18911366239。